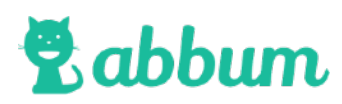

# GUIDE FÖR VÅRDNADSHAVARE

Så här använder du och kommer igång med Abbum på datorn

### Aktivera ditt konto

När förskolan har lagt in dina uppgifter i Abbum och aktiverar tillgången för vårdnadshavare får du ett välkomstmail skickat till dig. Om du vet att förskolan har skickat ut ett men du inte har fått det, kolla gärna din skräppost.

## Välkommen till det digitala förskoleverktyget för Hallonsnåret

Hallonsnåret använder förskoleverktyget Abbum för att bland annat dokumentera barnens pedagogiska utveckling och kommunicera med vårdnadshavare. I Abbum får du som vårdnadshavare tillgång till information som rör ditt barns vistelse på förskolan samt får möjlighet att ta del av ditt barns utveckling genom bilder och filmer från verksamheten.

Klicka på länken för att aktivera ditt konto: https://abbum.se/hallonsnaret/aktivera/7d7d6f3f0186a064047c6e7882be98 7d94af8733978b5dbf4bc55c7ae3a01197

Efter att du aktiverat ditt konto kommer du åt förskoleverktyget för Hallonsnåret på följande adress: https://abbum.se/hallonsnaret/

För att aktivera ditt konto så klickar du på länken i mailet. Öppnar du mailet på telefonen så håll inne fingret för att kopiera länken och klistra sedan in den i telefonens webbläsare. Detta är extra viktigt att tänka på om du redan hunnit installera appen **Abbum**. Från datorn är det bara att klicka på länken så öppnas webbläsaren automatiskt.

## Dina inställningar

När du har klickat på registreringslänken får du några fält att fylla i. Fyll i ditt telefonnummer du alltid kan bli nådd på samt telefonnummer till arbetet. Du kan även välja att dölja dina kontaktuppgifter samt dina barns namn för andra vårdnadshavare på förskolan. Välj ett säkert lösenord samt ange det en andra gång. Klicka sedan på knappen **Aktivera**.

Ditt konto är nu aktiverat.

| 🕏 abbum                                                                                  |               |            |
|------------------------------------------------------------------------------------------|---------------|------------|
| Akti                                                                                     | vera konto    | ✓ Aktivera |
| E-mail / användarnamn<br>sandra@abbum.se<br>Namn<br>Emil Hallonsson<br>Telefonnummer<br> | Välj lösenord |            |

#### Menyn i Abbum

När du är inloggad i Abbum har du en meny högst upp. Är du inloggad via appen hittar du samma meny fast längst ner på skärmen. Menyerna är exakt likadant oavsett om du är inloggad via dator, surfplatta eller telefon.

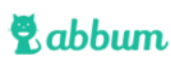

Start Mina barn Meddelanden Kontakter Inställningar

Start

Här hittar du, om förskolan har aktiverat detta, aktuellt/blogg, matsedel, kalender samt kontaktuppgifter. Kalendern hjälper dig att komma ihåg viktiga händelser och du får även påminnelser via mail och app (förutsatt att den är installerad och att du har godkänt att den får skicka notiser) när det närmar sig en aktivitet. När nytt aktuellt/blogginlägg gjorts meddelas du per mail och/eller pushmeddelande.

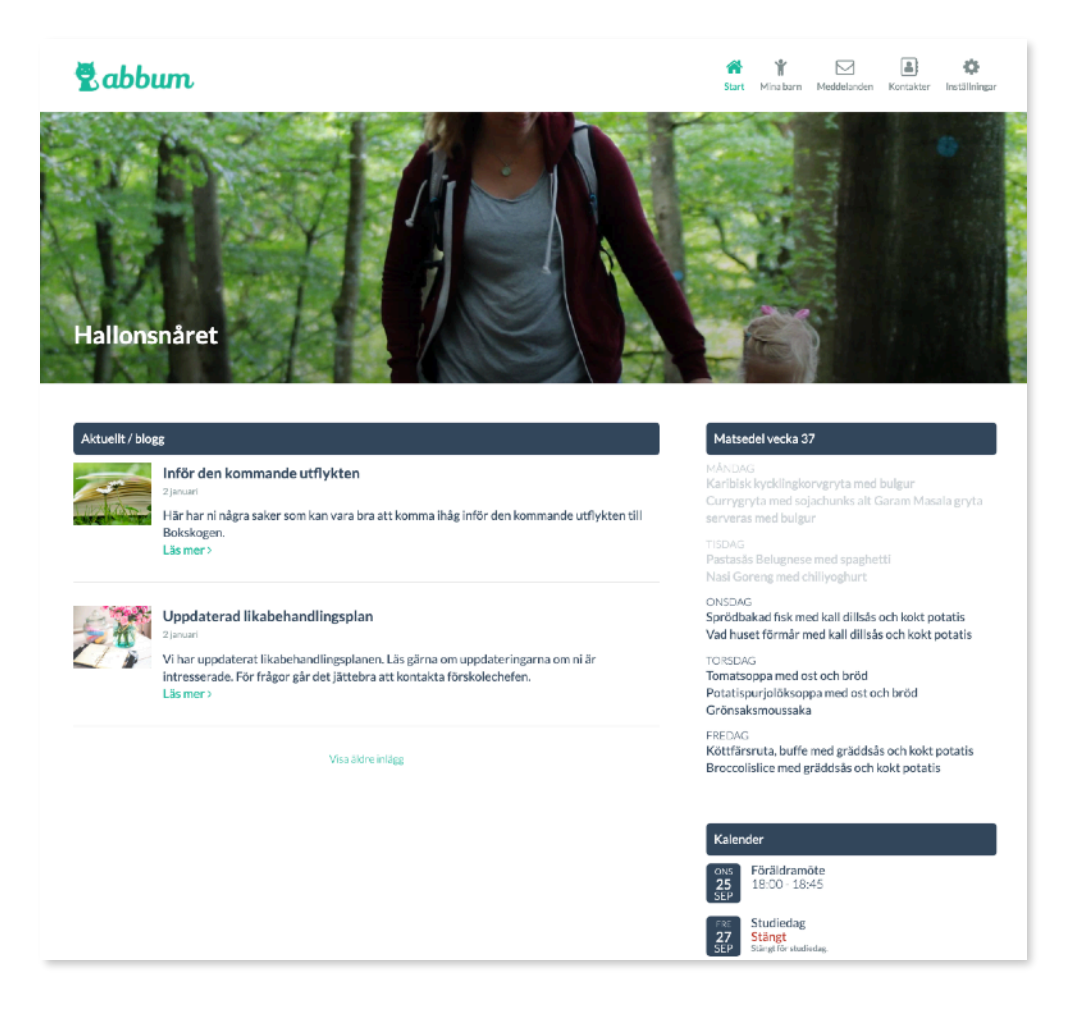

- Mina barn Här ser du samtliga dokumentationsinlägg för ditt/dina barn samt hanterar ev. schema och frånvaroanmälan. Se längre fram i dokumentationen för mer information.
- Meddelande Här kan du skicka och ta emot meddelanden från förskolan eller andra vårdnadshavare. Du har en Inkorg och en Skickat.

| 🕏 abbum                                 |             | 삼 🏌 🔽 🗟 🔅<br>Start Minabarn Meddelanden Kontakter Inställningar |
|-----------------------------------------|-------------|-----------------------------------------------------------------|
|                                         | Meddelanden | S Nytt meddelande                                               |
| Q, Sök<br>Sandra Friberg<br>Test hejhej |             | ☐ Inkorgen                                                      |
| Sandra Friberg<br>Hej!                  |             | 2018-01-22                                                      |

- Kontakter Här finns samtliga kontaktuppgifter till förskolan, avdelningarna, pedagogerna samt till de andra vårdnadshavare som valt att visa sina kontaktuppgifter för alla på förskolan.
- Inställningar Här ser du dina egna inställningar samt har möjligheten att logga ut . Du kan även aktivera barnsäkert läge på t.ex. surfplattan om ditt barn vill sitta och titta på sina egna inlägg. Då finns inga knappar eller funktioner tillgängliga för barnet att klicka på annat än inläggen. Se nästa sida för mer information.

#### Dina inställningar

Under Inställningar > Profil hittar du dina egna inställningar och kontaktuppgifter. Här kan du bland annat ändra lösenord samt sätta hur du önskar få notiser - du kan välja mellan e-post och/ eller som pushmeddelanden till mobil/surfplatta. För att pushmeddelanden ska fungera behöver du installera och godkänna att appen Abbum får skicka sådana till dig.

Fyll gärna i en alternativ kontakt om förskolan inte får tag på dig eller någon annan vårdnadshavare.

Om du har gjort ändringar, glöm inte att att klicka på knappen Spara.

| Förnamn                                                                                                 |                                                                                                    |
|----------------------------------------------------------------------------------------------------|----------------------------------------------------------------------------------------------------|
| Julia-Emma                                                                                              | Åndra lösenord                                                                                                    |
| Efternamn                                                                                               |                                                                                                    |
| Andersson                                                                                               |                                                                                                    |
| E-postadress / användarnamn                                                                             | Notiser och meddelanden                                                                                                    |
| Telefonnummer                                                                                           | Välj via vilka kanaler som du vill få notiser och meddelanden som skickas från<br>Abbum.                                                                                                    |
| 070-000000                                                                                              | <ul> <li>E-post</li> <li>Pushmeddelande till mobil/surfplatta</li> </ul>                                                                                                    |
| Telefonnummer arbete                                                                                    | OBSI För att kunna ta emot pushmeddelanden från Abbum måste du ha installerat appen för Abbum på<br>din mobil/surfplatta. Appen kan hämtas gratis från App Store för iPhone och iPad eller från Google Play<br>för Android. |
| Döli mina kontaktuppgifter för andra vårdnadshavare på förskolan                                        | App Store                                                                                                    |
| Dölj mina barns namn för andra vårdnadshavare på förskolan                                              |                                                                                                    |
| Alternativ kontakt                                                                                      |                                                                                                    |
| Här kan du ange kontaktuppgifter till t.ex. mor-/farföräldrar, granne eller annan ko<br>vårdnadshavare. | ntakt som förskolan kan använda om de inte lyckas få tag på dig eller ev. annan                                                                                                    |
| Namn                                                                                                    | Telefon                                                                                                    |
|                                                                                                    |                                                                                                    |

### Ditt/dina barn

Under menyn "Mina barn" hittar du all information om ditt barn/dina barn. Om du bara har ett barn på förskolan kommer du direkt in till informationen om det barnet, annars kommer du till en meny där du kan välja vilket barn som du vill visa.

Här kan du se all pedagogisk dokumentation och om förskolan använder schemafunktionen så har du även denna information här.

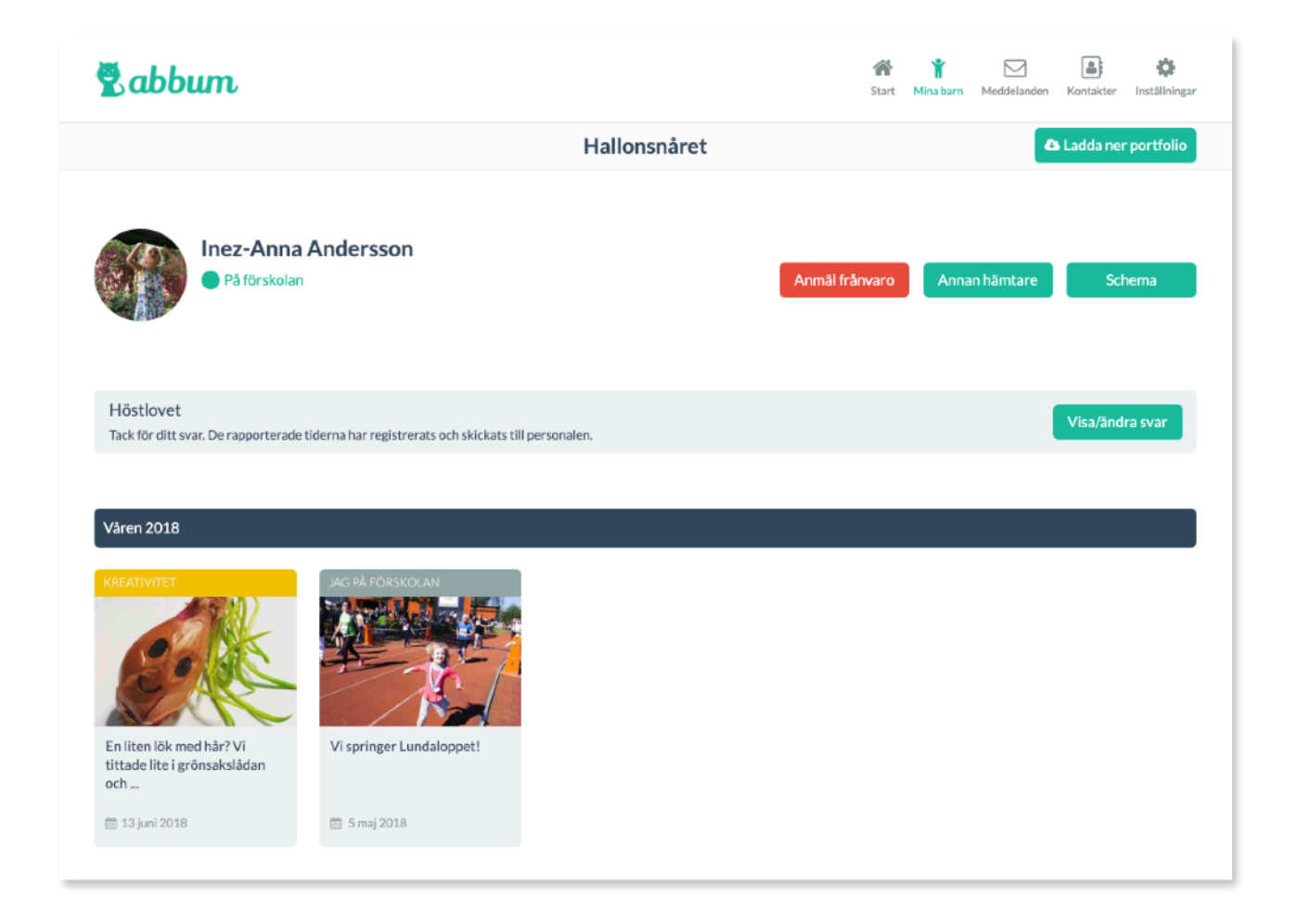

#### Här kan du

• Anmäla frånvaro - både sjukdom och ledighet. Du kan även friskanmäla barnet.

| Registrera frånvaro                  |          |                       |
|--------------------------------------|----------|-----------------------|
| <ul><li>Sjuk</li><li>Ledig</li></ul> |          |                       |
| Notering / kommentar                 |          | ß                     |
|                                      | Ø Avbryt | 🕞 Registrera frånvaro |

• Registrera en annan hämtare som ska hämta antingen ett specifikt datum eller som alltid får lov att hämta barnet.

| 🕏 abbum                                                                                     |                                                            | Start | 🏌<br>Mina barn | Meddelanden | Kontakter | Inställningar |
|---------------------------------------------------------------------------------------------|------------------------------------------------------------|-------|----------------|-------------|-----------|---------------|
| < Avbryt                                                                                    | Ny annan hämtare                                           |       |                |             | ~         | Spara         |
| Namn Telefon Relation till barnet                                                           | Datum som hämtning får s<br>2019-09-11<br>Får alltid hämta | ke    |                |             |           |               |
| Ange barnets relation till den som hämtar. T.ex. mormor, faster eller förälder till kompis. |                                                            |       |                |             |           |               |

- Svara på närvaroförfrågningar som förskolan skickat ut, tex hur ert barn ska vara närvarande under en specifik lovvecka. När förskolan lägger in en sådan här förfrågan meddelas du per mail eller pushmeddelande. I detta mail finns en knapp du klickar på för att göra eventuella schemaändringar och sedan skicka in det aktuella schemat för den specifika period som efterfrågats.
- Du kan även begära att få ladda ner ditt barns portfolio. När portfolion är redo får samtliga vårdnadshavare för barnet ett mail med en länk för att ladda ner portfolion med alla inlägg, bilder och filmer.

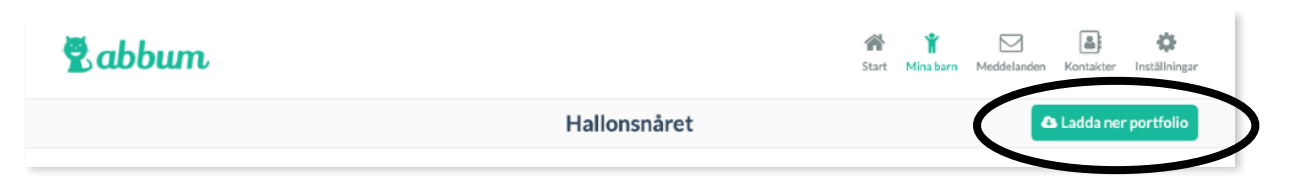

- Om förskolan har aktiverat funktionerna för schema och närvaro i Abbum kan ni via knappen
   Schema hanteras barnets schema. Se nästa avsnitt.
- Under barnets namn finns alla dokumentationsinlägg där barnet varit delaktig. Klicka på ett inlägg för att få upp mer information om vad barnet gjort, vilka delar av läroplanen som uppfyllts och när aktiviteten ägde rum. Om du vill kan du även skriva en kommentar. Dessa kommentarer ser enbart barnets vårdnadshavare samt pedagogerna. Det är också enbart barnets vårdnadshavare som ser sina barns inlägg. Prata med förskolan om ni inte önskar att ert barn ska få vara med på bild.

Finns det mer än en bild eller video kan du svepa mellan dessa eller bläddra med de pilar som dyker upp vid sidan om bild/video.

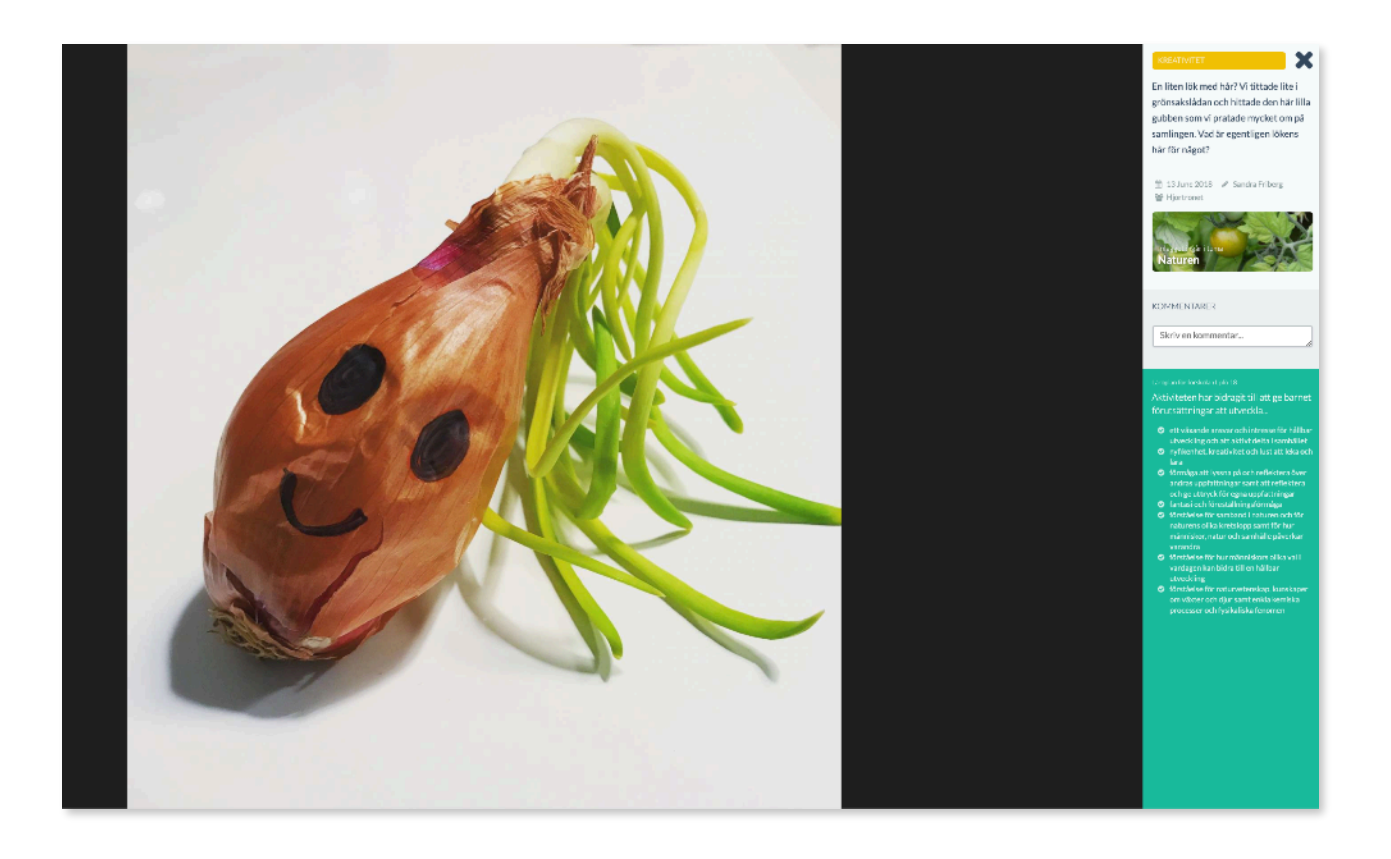

#### Schema

Det första som måste göras är att lägga in ett grundschema för barnet genom att klicka på knappen längst upp till höger där det står Ändra grundschema. Observera att funktionen styrs av vilken nivå av Abbum som förskolan använder.

| 20                              | ıbbum         |               |               |          |               | 😭 肯<br>Start Mina barn M | leddelanden Kontakter | Inställninger |  |
|---------------------------------|---------------|---------------|---------------|----------|---------------|--------------------------|-----------------------|---------------|--|
| < Mina barn Inez-Anna Andersson |               |               |               |          |               | 🏝 Ändra grundschema 🛛 🚥  |                       |               |  |
| 2019                            | 1             |               |               |          |               |                          |                       |               |  |
|                                 | mån 9/9       | +ic 10/9      | ons 11/9      | tor 12/9 | fro 12/9      | lär 14/0                 | cön 15/9              |               |  |
| v37                             | 07:00 - 17:00 | 07:00 - 17:00 | 07:00 - 16:40 | Ledig    | 07:00 - 15:40 | Stängt                   | Stängt                | 1             |  |
| v38                             | mån 16/9      | tis 17/9      | ons 18/9      | tor 19/9 | fre 20/9      | lör 21/9                 | sön 22/9              |               |  |
| 100                             | 07:00 - 17:00 | 07:00 - 17:00 | 07:00 - 17:00 | Ledig    | 07:00 - 17:00 | Stange                   | o tonge               |               |  |
| v39                             | mån 23/9      | tis 24/9      | ons 25/9      | tor 26/9 | fre 27/9      | lör 28/9                 | sön 29/9              |               |  |

Fyll i från vilket datum schemat ska gälla samt hur länge. Fyll sedan i barnets vistelsetider under veckan. Om barnet ska ha olika tider olika veckor kan man skapa ett s.k. roterande schema genom att klicka på länken längst ner för att lägga till fler veckor.

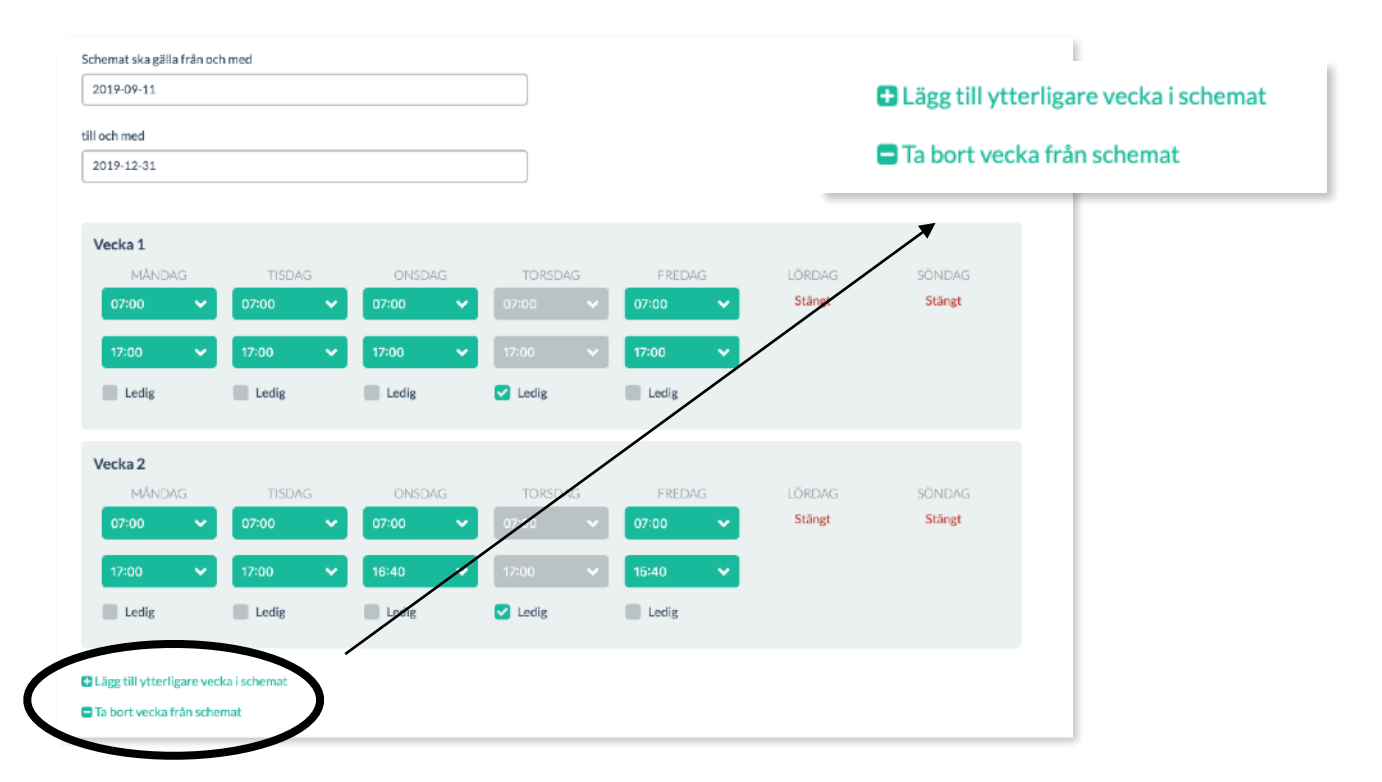

Om du gör ändringar i schemat måste förskolan godkänna detta först innan det träder i kraft. För att göra en enstaka ändring går du till **Mitt barn** i menyn, knappen **Schema** och klickar på pennan längst ut på raden för att redigera önskad vecka. Ändra tiderna eller bocka i **Ledig** och **Spara** för att skicka in ändringarna för godkännande.

| aarn         |                                                                                 |                                                                                                    |                                                                                                    |                                                                                                    |                                                                                                    |                                                                                                    |                                                                                                    |
|--------------|---------------------------------------------------------------------------------|----------------------------------------------------------------------------------------------------|----------------------------------------------------------------------------------------------------|----------------------------------------------------------------------------------------------------|----------------------------------------------------------------------------------------------------|----------------------------------------------------------------------------------------------------|----------------------------------------------------------------------------------------------------|
| Jann         |                                                                                 | I                                                                                                    | lnez-Anna And                                                                                                    | dersson                                                                                                    |                                                                                                    | 🛱 Ändra grundschen                                                                                                    | na                                                                                                    |
|              |                                                                                 |                                                                                                    |                                                                                                    |                                                                                                    |                                                                                                    |                                                                                                    |                                                                                                    |
|              |                                                                                 |                                                                                                    |                                                                                                    |                                                                                                    |                                                                                                    |                                                                                                    |                                                                                                    |
| mån 9/9      | tis 10/9                                                                        | ons 11/9                                                                                                    | tor 12/9                                                                                                    | fre 13/9                                                                                                    | lör 14/9                                                                                                    | sön 15/9                                                                                                    |                                                                                                    |
| 7:00 - 17:00 | 07:00 - 17:00                                                                   | 07:00 - 16:40                                                                                                    | Ledig                                                                                                    | 07:00 - 15:40                                                                                                    | Stängt                                                                                                    | Stängt                                                                                                    |                                                                                                    |
| nån 16/9     | tis 17/9                                                                        | ons 18/9                                                                                                    | tor 19/9                                                                                                    | fre 20/9                                                                                                    | lör 21/9                                                                                                    | sön 22/9                                                                                                    |                                                                                                    |
| 7:00 - 17:00 | 07:00 - 17:00                                                                   | 07:00 - 17:00                                                                                                    | Ledig                                                                                                    | 07:00 - 17:00                                                                                                    | orange.                                                                                                    | o con Br                                                                                                    |                                                                                                    |
| nån 23/9     | tis 24/9                                                                        | ons 25/9                                                                                                    | tor 26/9                                                                                                    | fre 27/9<br>Stängt                                                                                                    | lör 28/9<br>Stängt                                                                                                    | sön 29/9<br>Stängt                                                                                                    | 1                                                                                                    |
| 7:00 - 17:00 | 07:00 - 17:00                                                                   | 07:00 - 16:40                                                                                                    | Ledig                                                                                                    | Studiedag                                                                                                    |                                                                                                    |                                                                                                    | _                                                                                                    |
|              |                                                                                 |                                                                                                    |                                                                                                    |                                                                                                    | AL 14                                                                                                    |                                                                                                    | -                                                                                                    |
| um           |                                                                                 |                                                                                                    |                                                                                                    |                                                                                                    | Start Mina barn I                                                                                                    | Meddelanden Kontakter                                                                                                    | Inställning.                                                                                                    |
|              |                                                                                 | Redigera sc                                                                                                    | hema - Inez-A                                                                                                    | Anna Andersson                                                                                                    |                                                                                                    | <b>~</b>                                                                                                    | Spara                                                                                                    |
|              |                                                                                 |                                                                                                    |                                                                                                    |                                                                                                    |                                                                                                    |                                                                                                    |                                                                                                    |
|              |                                                                                 |                                                                                                    |                                                                                                    |                                                                                                    |                                                                                                    |                                                                                                    |                                                                                                    |
| DAG          | TISDAG                                                                          | ONSDAG                                                                                                    | TORSDAG                                                                                                    | FREDAG                                                                                                    | LÖRDAG                                                                                                    | sönda                                                                                                    | G                                                                                                    |
| ~            | 07:00 🗸                                                                         | 07:00 🗸                                                                                                    | 07:00                                                                                                    | ∽ 07:00 ∽                                                                                                    | Stängt                                                                                                    | Stängt                                                                                                    |                                                                                                    |
| ~            | 17:00 🗸                                                                         | 16:40 🗸                                                                                                    | 17:00                                                                                                    | ✓ 15:40 ✓                                                                                                    |                                                                                                    |                                                                                                    |                                                                                                    |
|              | Ledig                                                                           | Ledig                                                                                                    | ✓ Ledig                                                                                                    | Ledig                                                                                                    |                                                                                                    |                                                                                                    |                                                                                                    |
|              | mån 9/9<br>7:00 - 17:00<br>nån 16/9<br>7:00 - 17:00<br>nån 23/9<br>7:00 - 17:00 | mån 9/9<br>tis 10/9<br>7:00-17:00<br>nån 16/9<br>tis 17/9<br>07:00-17:00<br>nån 23/9<br>tis 24/9<br>07:00-17:00<br>07:00-17:00<br>DAG<br>TISDAG<br>17:00<br>Ledig | mån 9/9       tis 10/9       ons 11/9         7:00 - 17:00       07:00 - 16:40         nån 16/9       tis 17/9       ons 18/9         7:00 - 17:00       07:00 - 17:00       07:00 - 17:00         nån 23/9       tis 24/9       ons 25/9         7:00 - 17:00       07:00 - 17:00       07:00 - 16:40         Redigera so         DAG         07:00       07:00         07:00       07:00       07:00         0       07:00       07:00         0       07:00       07:00         0       07:00       07:00         0       07:00       07:00         0       07:00       07:00         0       07:00       07:00         0       07:00       07:00 | mån 9/9       tis 10/9       ons 11/9       tor 12/9         700 - 17:00       07:00 - 16:40       Ledig         nån 16/9       tis 17/9       ons 18/9       tor 19/9         700 - 17:00       07:00 - 17:00       07:00 - 17:00       Ledig         nån 23/9       tis 24/9       ons 25/9       tor 26/9         700 - 17:00       07:00 - 17:00       07:00 - 16:40       Ledig         Redigera schema - Inez-/         DAG       TISDAG       ONSDAG       TORSDAG         07:00       07:00       07:00       07:00       07:00         07:00       07:00       07:00       07:00       07:00         Ledig       07:00       07:00       07:00       07:00         Ledig       Ledig       UCCON       07:00       07:00 | mån 9/9       tis 10/9       ons 11/9       tor 12/9       fre 13/9         7:00-17:00       07:00-16:40       Ledig       07:00-15:40         nån 16/9       tis 17/9       ons 18/9       tor 19/9       fre 20/9         7:00-17:00       07:00-17:00       07:00-17:00       07:00-17:00         nån 23/9       tis 24/9       ons 25/9       tor 26/9       fre 27/9         7:00-17:00       07:00-17:00       07:00-16:40       Ledig       Stangt         7:00-17:00       07:00-17:00       07:00-16:40       Ledig       Stangt         7:00-17:00       07:00-17:00       07:00-16:40       Ledig       Stangt         7:00-17:00       07:00-17:00       07:00-16:40       Ledig       Stangt         7:00-17:00       07:00-17:00       07:00-16:40       Ledig       Stangt         7:00-17:00       07:00-17:00       07:00-16:40       Ledig       Stangt         7:00       07:00       07:00       07:00       07:00       Stangt         00:00       07:00       07:00       07:00       07:00       07:00         DAG       15:40       17:00       15:40       Ledig       Ledig | mån 9/9 tis 10/9 ons 11/9 tor 12/9 fre 13/9 lör 14/9<br>700-17:00 07:00-17:00 07:00-16:40 Ledig 07:00-15:40 Stage<br>nån 16/9 tis 17/9 ons 18/9 tor 19/9 fre 20/9 lör 21/9<br>700-17:00 07:00-17:00 07:00-17:00 tor 26/9 fre 27/9 Stage<br>nån 23/9 tis 24/9 ons 25/9 tor 26/9 fre 27/9 Stage<br>700-17:00 07:00-17:00 07:00-16:40 Ledig Studiedag Staget<br>Staget Staget<br>Staget Staget Staget<br>Staget Staget Staget<br>Staget Staget Staget Staget Staget<br>Staget Staget Staget Staget Staget Staget Staget Staget<br>Staget Staget St | min 9/9       tis 10/9       ons 11/9       tor 12/9       fre 13/9       lör 14/9       sön 15/9         r.co. 17:00       07:00 - 16:40       Letig       07:00 - 15:40       lör 21/9       sön 22/9         nån 16/9       tis 17/9       ons 18/9       tor 19/9       fre 20/9       lör 21/9       sön 22/9         r.co. 17:00       07:00 - 17:00       07:00 - 17:00       07:00 - 17:00       lör 24/9       sön 29/9         r.co. 17:00       07:00 - 16:40       Letig       tor 26/9       fre 27/9       lör 28/9       sön 29/9         r.co. 17:00       07:00 - 16:40       Letig       Stangt       sön 29/9       sön 29/9         r.co. 17:00       07:00 - 16:40       Letig       Stangt       sön 29/9       sön 29/9         r.co. 17:00       07:00 - 16:40       Letig       Stangt       sön 29/9       sön 29/9         r.co. 17:00       07:00 - 16:40       Letig       Stangt       sön 29/9       sön 29/9         r.co. 17:00       07:00 - 16:40       Letig       Stangt       sön 29/9       sön 29/9         r.co. 17:00       07:00 - 0       07:00 - 0       07:00 - 0       sön 29/9       sön 29/9       sön 29/9       sön 29/9       sön 29/9         r.co. 17:00 <t< td=""></t<> |

Om samtliga veckor ska ändras, ändra i grundschema genom att klicka på knappen Ändra grundschema.

När förskolan har godkänt ändringarna får du ett e-postmeddelande och/eller pushmeddelande till telefonen.

#### Support och frågor

Om du har frågor om Abbum, vänd dig till personalen på förskolan för hjälp.